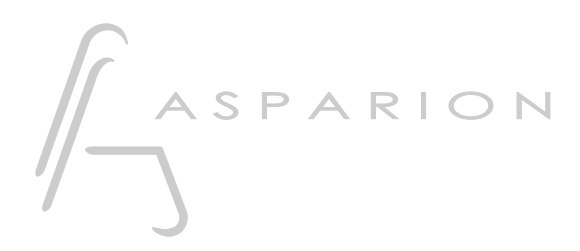

## Pyramix

# D700

#### en

## Pyramix

This guide shows you how to set up the D700 in Pyramix. All pictures provided were taken with Pyramix 14 but it is also applicable to most other Pyramix versions.

All files mentioned in this guide can be found on the USB drive, in the Asparion Configurator installation folder or on our website.

If you are having trouble with anything in this guide, please contact us via our website <u>www.asparion.de/contact</u> and we'll immediately help you.

#### Step 1:

- Select the Pyramix preset How to select a preset is described in the main manual.

#### Step 2:

- Extract and copy the .xml files to Pyramix

Windows:

C:\Program Files\Common Files\Merging Technologies\Controllers

er

#### Step 3:

- Open Pyramix
- Click on Settings->All Settings

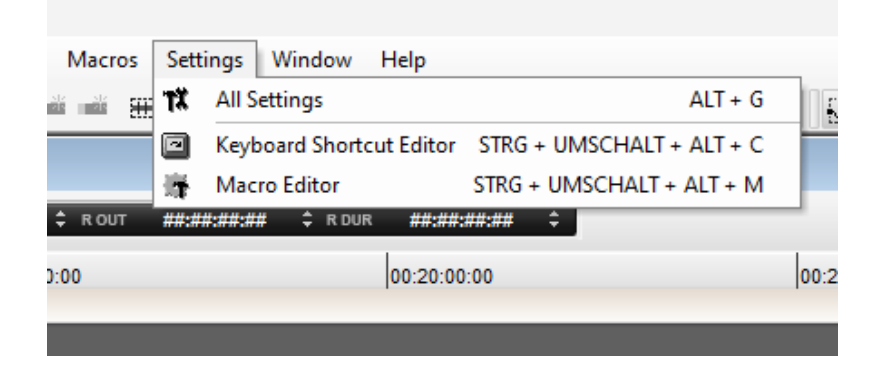

2

er

### Step 4:

- Go to Controllers
- Click Add
- Select OASIS from the list

| Pyramix Settings                                                                                                    | ×                                                                      |
|----------------------------------------------------------------------------------------------------|------------------------------------------------------------------------|
| All Settings  Hardware  In Formats & Sync  In Silo (Generic Low Latency ASIO Drive)  MIDI Sync  In Mixer  Lawel Mater | The following controllers are installed:                               |
| Core Power Saving     Mixer Settings     VST Plug-ins Settings                                                        | Add Remove Properties                                                  |
|                                                                                                    | Auto Show Effects Windows Auto Show Release Time (in frame) 50 (2.0 s) |
|                                                                                                    | es X                                                                   |
| Desktop Layout     Driver     OAS     TimeLine Layout     Location     Automation                                     | IS V Properties                                                        |
| Background Recorde                                                                                                    | OK Cancel                                                              |
| Remote Control     Machine     Machine     Virtual Transport 2     Video     Settings                                 |                                                                        |
|                                                                                                    |                                                                        |
| Apply changes to Controller                                                                                           |                                                                        |
| Load Save                                                                                                    |                                                                        |
| OK Cancel                                                                                                    |                                                                        |

er

### Step 5:

- Go to Properties
- Choose EMC and click on Properties
- Select D700 as shown below

| دecord ا                           | Controller pr | roperties ×                |
|------------------------------------|---------------|----------------------------|
| £                                  | Name          | D700                       |
| ayout<br>ayout                     | Driver        | OASIS V Properties         |
| n<br>d Recorde<br>ch<br>o Settings |               | Cancel                     |
| niq MPEX4<br>bl                    | Settings      | OASIS Configuration X      |
| nsport 2                           |               | Name                       |
|                                    |               | Transport EMC V Properties |
|                                    |               | OK Cancel                  |

| Midi In Port  | Midi Out Port   | Controller                        |        |
|---------------|-----------------|-----------------------------------|--------|
| D 700         | ✓ D 700         | <ul> <li>ASPARION D700</li> </ul> | $\sim$ |
| Not Connected | ✓ Not Connected | ✓ ASPARION D700                   | $\sim$ |
| Not Connected | ✓ Not Connected | ✓ ASPARION D700                   | $\sim$ |
| Not Connected | ✓ Not Connected | ✓ ASPARION D700                   | $\sim$ |

en

### Step 6: (optional)

- If you want to connect more than one extension, select **D700 (2)** as 2 as shown below

*If there is only one D700 showing up, you need to enable the extensions first. How you can do that is described in the main manual.* 

| Mi | idi In Port     |   | Midi Out Port    |        | Controller    |        |
|----|-----------------|---|------------------|--------|---------------|--------|
| D  | ) 700           | ~ | D 700            | $\sim$ | ASPARION D700 | ~      |
| Μ  | 4IDIIN2 (D 700) | ~ | MIDIOUT2 (D 700) | ~      | ASPARION D700 | ~      |
| Ν  | lot Connected   | ~ | Not Connected    | ~      | ASPARION D700 | ~      |
| N  | lot Connected   | ~ | Not Connected    | ~      | ASPARION D700 | $\sim$ |

#### Hints:

 With the knobs Pan, EQ, Send, FX, you can assign the respective function to the encoders. Make sure your track actually has an EQ etc. Press Pan, EQ, Send, FX again to switch pages. Press Select on a channel to switch to channel view

6

en

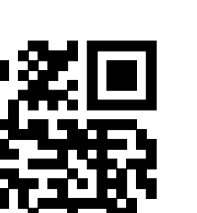

For more information visit www.asparion.de